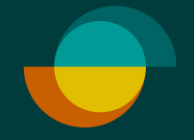

## Luoton palautus

Palautukset ja hyvitykset

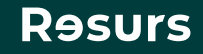

## Etsi ensin osto

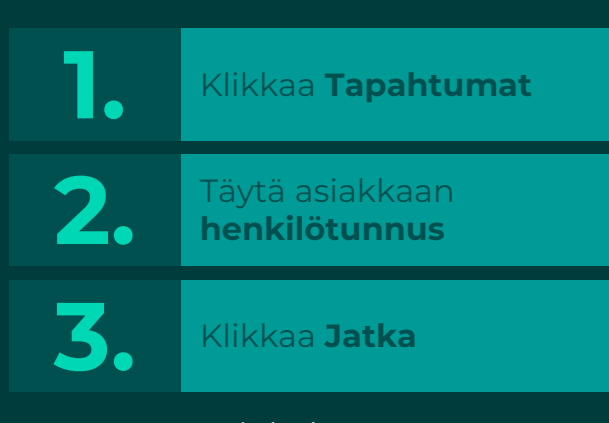

Psst! Voit hakea ostoa myös ilman tunnusta painamalla suoraan Jatka. Tällöin näet kaikki Merchant Portalissa tehdyt veloitukset

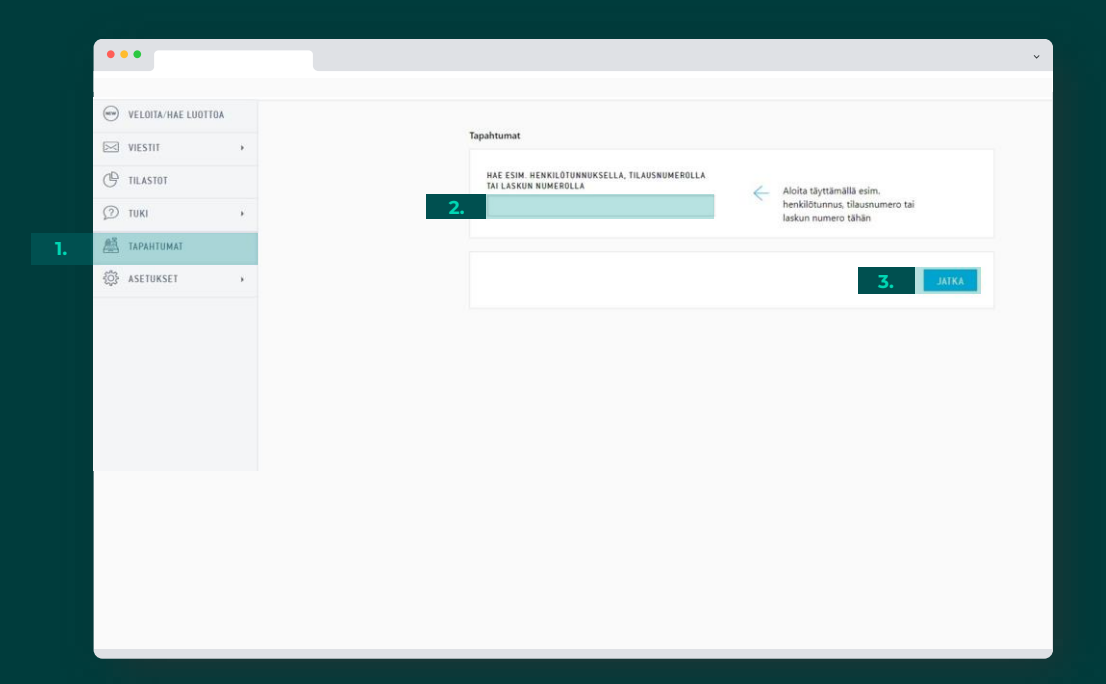

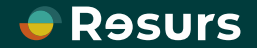

## Oston hyvittäminen

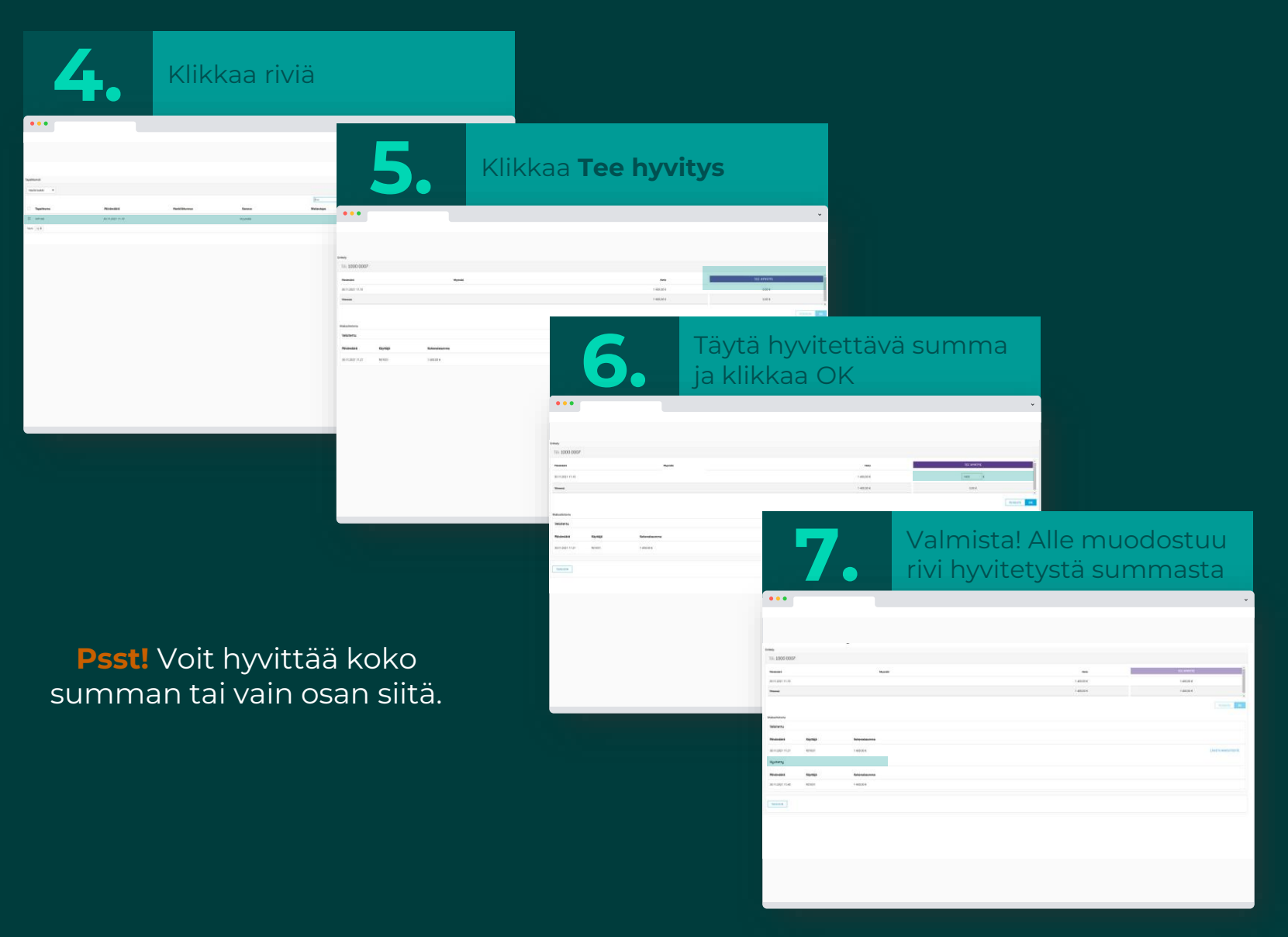

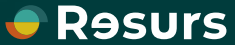